For more details see how the AMP extension works.

# **Guide for AMP for Magento 2**

Boost site usability and visibility in search results and attract more customers with Magento 2 AMP extension. Accelerate your website load speed by generating super lightweight mobile pages with Magento 2 AMP extension.

- Speed-up average page load time
- Automatically generate separate mobile pages for your website
- Enhance store visibility with Google Rich Snippets
- Adjust the AMP pages design according to your business needs
- Use Google Analytics to access store performance

Visit our **FAQ section** to get even more valuable information and find out answers to popular questions about the configuration and features of the Magento 2 AMP extension.

# **Extension Configuration**

General

Notice, that the AMP extension works on Magento 2.3 version and higher. In case you use the AMP extension and **Varnish** simultaneously, we strongly recommend using the **6.x version of Varnish**.

To configure general extension settings please go to **Stores**  $\rightarrow$  **Configuration**  $\rightarrow$  **Amasty Extensions**  $\rightarrow$  **AMP**.

| Enable AMP for Product Pages<br>[store view]  | Yes                                    | • |
|-----------------------------------------------|----------------------------------------|---|
| Enable AMP for Category Pages<br>[store view] | Yes                                    | • |
| Enable AMP for Home Page<br>[store view]      | Yes                                    | • |
| Enable AMP for CMS Pages<br>[store view]      | Yes                                    | • |
| Open Accelerated Mobile Pages<br>[store view] | From AMP Google results only           | • |
|                                               | From AMP Google results only<br>Always |   |

**Enable AMP for Product Pages** - set to **Yes** to enable the module for Product Pages.

Enable AMP for Category Pages - set to Yes to enable the module for Category Pages.

Enable AMP for Home Page - set to Yes to enable the module for Home Page.

**Enable AMP for CMS Pages** - set to **Yes** to enable the module for CMS Pages.

**Open Accelerated Mobile Pages** - if *Always* option is chosen, users on mobile devices will be invariably redirected to AMP version of the page. If you select *From AMP Google results only*, AMPs will be available only via links on Google search results pages (in that case the user will stay on AMPs until he/she reaches non-AMP page).

| AMP Design                     |                                                                                        |
|--------------------------------|----------------------------------------------------------------------------------------|
| 🔿 Logo                         |                                                                                        |
| Image<br>[store view]          | Choose File No file chosen<br>Allowed file types: jpeg, png. Maximum file size:<br>2MB |
| Width<br>[store view]          | 100<br>Maximum width is 180px.                                                         |
| Height<br>[store view]         | 25<br>Maximum height is 60px.                                                          |
| Logo Alignment<br>[store view] | Center Left Center Right                                                               |
|                                | 0                                                                                      |

**Image** - choose the AMP logo to display on mobile pages. Please note, that the file size shouldn't exceed 2MB. Supported file formats are JPEG and PNG.

Width and Height - specify the width and the height of your logo image.

**Logo Alignment** - choose the logo alignment on your AMP pages. Position it by the center, left or right.

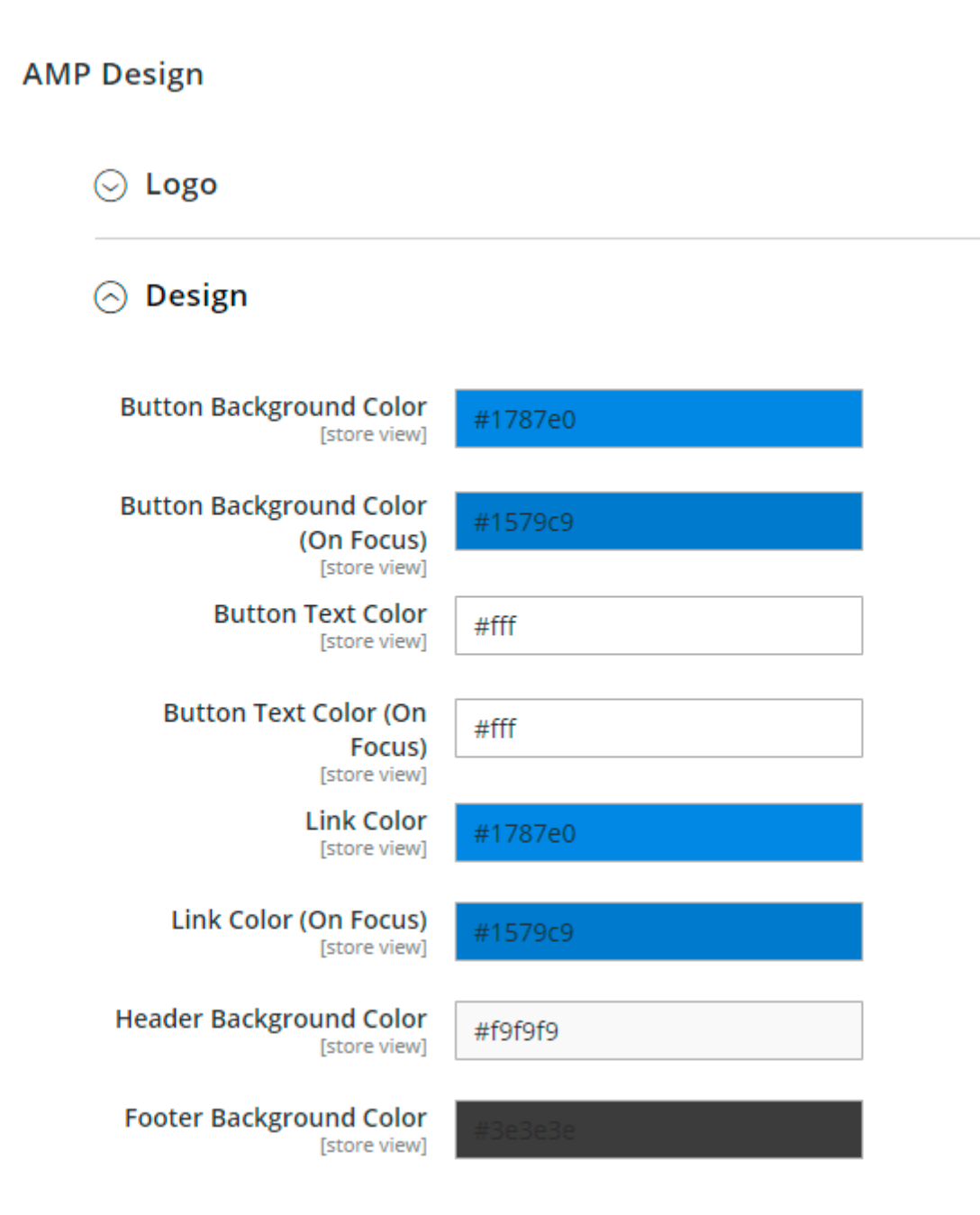

With the AMP extension, you can easily adjust the design of the mobile pages: modify colors for text, links, buttons, header, and footer to make your store look match your branding.

| AMP Design             |                                                                                         |
|------------------------|-----------------------------------------------------------------------------------------|
| 😔 Logo                 |                                                                                         |
| Oesign                 |                                                                                         |
| 🔿 Category Image       |                                                                                         |
| Width<br>[store view]  | 768<br>The image uploaded into category's<br>configuration will be resized accordingly. |
| Height<br>[store view] | 320<br>The image uploaded into category's<br>configuration will be resized accordingly. |

Easily adjust the settings for the category image.

# **Configure AMP Content for CMS pages**

Apart from the non-AMP content configuration with this extension, you can configure a specific AMP content for your CMS pages. To do so, please navigate to **Content**  $\rightarrow$  **Pages** and make all necessary configurations you want through the editor.

Here you can type text, insert images, tables, links, variables, and widgets. Please find below more details on how to configure AMP-widgets through the editor.

We strongly recommend configuring this field (AMP Content) for all your CMS-pages first and enabling AMP for CMS pages in the General settings only after that.

# **Configure AMP-widgets on CMS pages**

In order to customize your pages with handy widgets, e.g. make certain UX/UI improvements on the home page, please navigate to **Content**  $\rightarrow$  **Pages** and choose from the grid which page you want to

#### customize (or create a new page by clicking 'Add New Page' button).

# Pages

|       |                     |                                            |                                |                       |         |                               | Add                               | New Page |
|-------|---------------------|--------------------------------------------|--------------------------------|-----------------------|---------|-------------------------------|-----------------------------------|----------|
| Actio | ns 🔻                | 6 records found (1<br>selected)            |                                | 20                    | • pe    | r page                        | < 1                               | of 1 >   |
| • •   | Title               | URL Key                                    | Layout                         | Store<br>View         | Status  | Created                       | Modified                          | Action   |
|       | 404 Not<br>Found    | no-route                                   | 2 columns<br>with right<br>bar | All<br>Store<br>Views | Enabled | Jun 26,<br>2019<br>7:04:25 AM | Jun 26,<br>2019<br>7:04:25 AM     | Select 🔻 |
| ✓     | Home<br>Page        | home                                       | 1 column                       | All<br>Store<br>Views | Enabled | Jun 26,<br>2019<br>7:04:25 AM | Feb 19,<br>2020<br>10:53:13<br>AM | Select A |
|       | Enable<br>Cookies   | enable-cookies                             | 1 column                       | All<br>Store<br>Views | Enabled | Jun 26,<br>2019<br>7:04:25 AM | Jun 26,<br>2019<br>7:04:25 AM     | View     |
|       | Privacy<br>Policy   | privacy-policy-cookie-<br>restriction-mode | 1 column                       | All<br>Store<br>Views | Enabled | Jun 26,<br>2019<br>7:04:25 AM | Jun 26,<br>2019<br>7:07:39 AM     | Select 🔻 |
|       | About us            | about-us                                   | 1 column                       | All<br>Store<br>Views | Enabled | Jun 26,<br>2019<br>7:07:39 AM | Jun 26,<br>2019<br>7:07:39 AM     | Select 💌 |
|       | Customer<br>Service | customer-service                           | 1 column                       | All<br>Store<br>Views | Enabled | Jun 26,<br>2019<br>7:07:39 AM | Jun 26,<br>2019<br>7:07:39 AM     | Select 🔻 |

Click 'Show/Hide Editor' on the 'AMP Content' tab so that the button 'Insert Widget...' would become available.

| Home Page    |                                                                                                    |                                                                                                    |                                                                                                    |         |
|--------------|----------------------------------------------------------------------------------------------------|----------------------------------------------------------------------------------------------------|----------------------------------------------------------------------------------------------------|---------|
| Enable Page  | Yes                                                                                                    |                                                                                                    |                                                                                                    |         |
| Page Title * | Home Page                                                                                                    |                                                                                                    |                                                                                                    |         |
| Content      |                                                                                                    |                                                                                                    |                                                                                                    | $\odot$ |
| AMP Content  |                                                                                                    |                                                                                                    |                                                                                                    | 0       |
|              | Show / Hide Editor                                                                                                    | Insert Widget                                                                                                    | Insert Variable                                                                                                    |         |
|              | amamp-home-content:<br>Start<br><div amasty\amp\blo<br="" id="amamp-home-&lt;br&gt;type=">title="New Arrivals" disp<br/>products_count="10"<br/>template="Amasty_Amp<br/>{{widget type="Amasty\<br/>title="On Sale" products<br/>template="Amasty_Amp<br/>conditions_encoded="^<br/>  Model  Rule  Condi<br/>e`:`1`,`new_child`:``^<br/>-1`:^[`type`:`Magento<br/>on  Product`,`attribut<br/>^]"}&gt;</div><br>{{widget type="Amasty\<br>anchor_text="test text"<br>template="Amasty_Amp<br>page_id="5"}} | scrollTo(duration=900<br>content">{{widget<br>ck\Cms\Widget\NewP<br>blay_type="all_product<br>amp\Block\Cms\Widget/product<br>ccms/widget/product<br>ccms/widget/product<br>ccms/widget/product<br>ccms/widget/product<br>cont="10"<br>ccms/widget/product<br>cont="10"<br>ccms/widget/product<br>cont="10"<br>ccms/widget/link/blo<br>ccms/widget/link/blo | , position='top')"><br>roductsList"<br>ts"<br>t/slider.phtml"}}<br>get\ProductsList"<br>t/list.phtml"<br>hto  CatalogWidget<br>gregator`:`all`,`valu<br>odel  Rule  Conditi<br>t`==`,`value`:`1`^]<br>get\CmsLink"<br>ck.phtml" | •       |
|              | Please make sure that only /<br>empty, the data from Conte<br>(invalid tags won't be display                                                                                                    | AMP-valid tags are inserte<br>nt setting will be used on<br>/ed).                                                                                                    | d here. If the field is left<br>AMP version of CMS pag                                                                                                    | e       |

Click the **'Insert Widget...'** button to continue further configuration. Choose the desired widget from the dropdown menu.

| Ŵ           | s Inse | ert Widget                                    |                                                                                          |                   | × |
|-------------|--------|-----------------------------------------------|------------------------------------------------------------------------------------------|-------------------|---|
| \$<br>SALES |        |                                               | Cancel                                                                                   | Insert Widget     |   |
|             |        | <ul> <li>Inserting a widget does n</li> </ul> | ot create a widget instance.                                                             |                   |   |
|             | Cor    | Widget Type *                                 | Please Select<br>Please Select                                                           | •                 |   |
|             | Sea    |                                               | Amasty Amp CMS Page Link<br>Amasty Amp Catalog Category I<br>Amasty Amp Catalog New Prod | Link<br>ucts List |   |
| STORES      | Pag    |                                               | Amasty Amp Catalog Product Li<br>Amasty Amp Catalog Products I                           | nk<br>.ist        |   |

Specify **Anchor Custom Text** and/or **Anchor Custom Title** for the widget. Choose the **widget template** from the dropdown menu and specify to which CMS page this widget would be applied.

| Ŵ           | 9   | Insert Widget                                               | × |
|-------------|-----|-------------------------------------------------------------|---|
| \$<br>SALES |     | Cancel Insert Widget                                        |   |
| CATALOG     |     |                                                             |   |
| CUSTOMERS   |     | Inserting a widget does not create a widget instance.       |   |
|             | Cor | Widget Type * Amasty Amp CMS Page Link                      |   |
| AMASTY      | Sea | Widget Options                                              |   |
| STORES      | Pag | Anchor Custom Text Buy 3 featured products and get 50% off! |   |
|             | Des | If empty, the Page Title will be used                       |   |
|             | Cus | Anchor Custom Title Welome to our store!                    |   |
|             | AM  | Template Cms Page Link Block Template 🔻                     |   |
|             |     | CMS Page * Home Page                                        |   |
|             |     | Select Page                                                 |   |

9/20

Click 'Insert widget' to continue AMP content configuration within the editor.

| Home Page    |                                                                                                    |         |
|--------------|----------------------------------------------------------------------------------------------------|---------|
| Enable Page  | Yes                                                                                                    |         |
| Page Title * | Home Page                                                                                                    | ]       |
| Content      |                                                                                                    | $\odot$ |
| AMP Content  |                                                                                                    | $\odot$ |
| [            | Show / Hide Editor                                                                                                    |         |
|              | Paragraph       •       Formats •       11pt       • $\underline{A}$ • $\underline{A}$ •         B       I       U       S $\underline{\Xi}$ $\underline{\Xi}$ $\underline{\Xi}$ $\underline{H}$ $\underline{U}$ S $\underline{\Xi}$ $\underline{\Xi}$ $\underline{\Xi}$ $\underline{\Xi}$ $\underline{H}$ $\underline{U}$ S $\underline{\Xi}$ $\underline{\Xi}$ $\underline{\Xi}$ $\underline{\Xi}$ $\underline{H}$ $\underline{A}$ $\underline{A}$ |         |
|              | Welcome to<br>our store!                                                                                                    |         |
|              | Amasty Amp Catalog New Products List     Amasty Amp Catalog Products List     Amasty Amp CMS Page Link     Powered by TinghCE                                                                                                    |         |
|              | vvoras: 21_d                                                                                                    |         |

empty, the data from Content setting will be used on AMP version of CMS page (invalid tags won't be displayed).

Please make sure that only AMP-valid tags are inserted here. If the field is left empty, the data from the Content setting will be used on the AMP version of the CMS page (invalid tags won't be displayed).

With version 1.2.0 we provide the default content (universal banner, slider with the new products, and the list of products 'On Sale'). Thus, in case you switch on AMP for the home page in general configuration, then the same content would be available for your AMP home page version (as for

further updates, this content would not be autoloaded).

For this reason, please, configure AMP Content BEFORE you enable the AMP functionality.

**Note for the Magento Enterprise Edition users:** Please do not embed AMP-widgets to non-amp pages through the Page Builder as it may lead to incorrect display of your content on the storefront.

# **Measure AMP performance with Google Analytics**

To help you understand how the AMP optimization impacts your web-store efficiency, Magento 2 AMP extension supports Google Analytics embedment. Easily insert tracking elements to understand what influences page metrics and get in top search positions. To adjust Google Analytics settings, please go to **Stores**  $\rightarrow$  **Configuration**  $\rightarrow$  **Sales**  $\rightarrow$  **Google API**  $\rightarrow$  **Google Analytics**.

| Google Analytics                           |           |   |                    |
|--------------------------------------------|-----------|---|--------------------|
|                                            |           |   |                    |
| Enable<br>[store view]                     | Yes       | • |                    |
|                                            |           |   |                    |
| Account Number<br>[store view]             | 123456-78 |   |                    |
|                                            |           |   |                    |
| Anonymize IP<br>[store view]               | No        | • |                    |
|                                            |           |   |                    |
| Enable Content Experiments<br>[store view] | No        | * |                    |
|                                            |           |   |                    |
| Google AdWords                             |           |   |                    |
|                                            |           |   |                    |
| Enable<br>[store view]                     | No        | • | ✓ Use system value |

Enable - set to Yes to enable Google Analytics for your AMP pages.

Account Number - fill in your Google Account number.

Anonymize IP - choose weather to anonymize or not your IP address.

**Enable Content Experiments** - specify weather enable or not the content experiments.

After you adjust the Google Analytics settings, you can easily track your AMP pages traffic from your Google Account.

The extension allows showcasing **Rich Snippets** for AMP Product and Category Pages on **Google Search results**. Improve web-store visibility in organic search by displaying more data about your products.

# Validate AMP pages content

The Magento 2 AMP extension is designed to automatically exclude all invalid and incorrect tags from the pages' content.

Due to the specifics of our demo configuration, **please do not** test the URLs from our demo with the AMP test by Google. For getting the correct results of page validation please use the AMP Validator tool instead, as it checks page code directly.

The web validation service provides you a live check if your pages are complying with the AMP or AMP4ADS standards. Run the test to get the list of mistakes inlines in your code with descriptions.

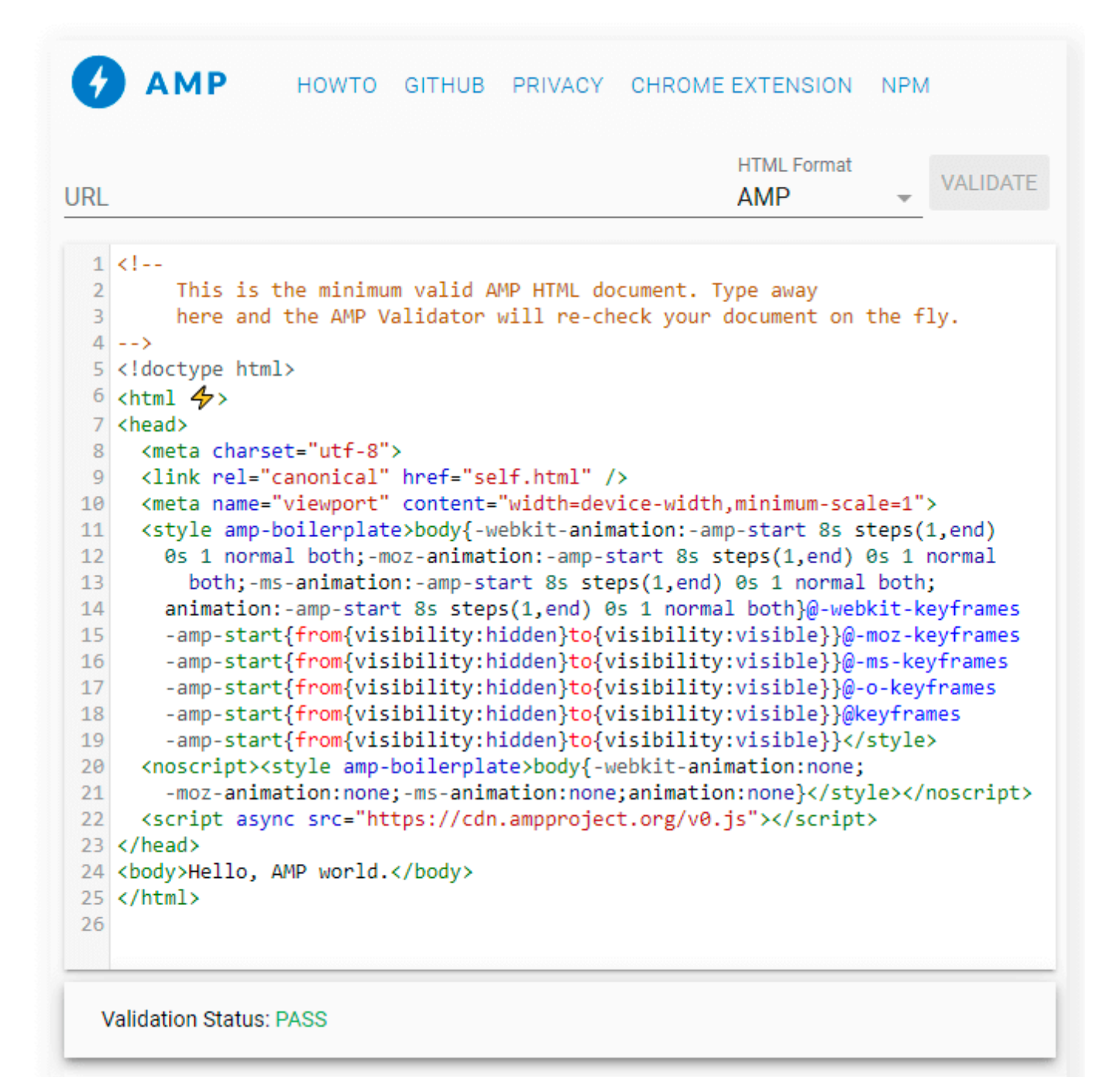

# **Frontend Examples**

Enable Magento 2 AMP extension for Category pages.

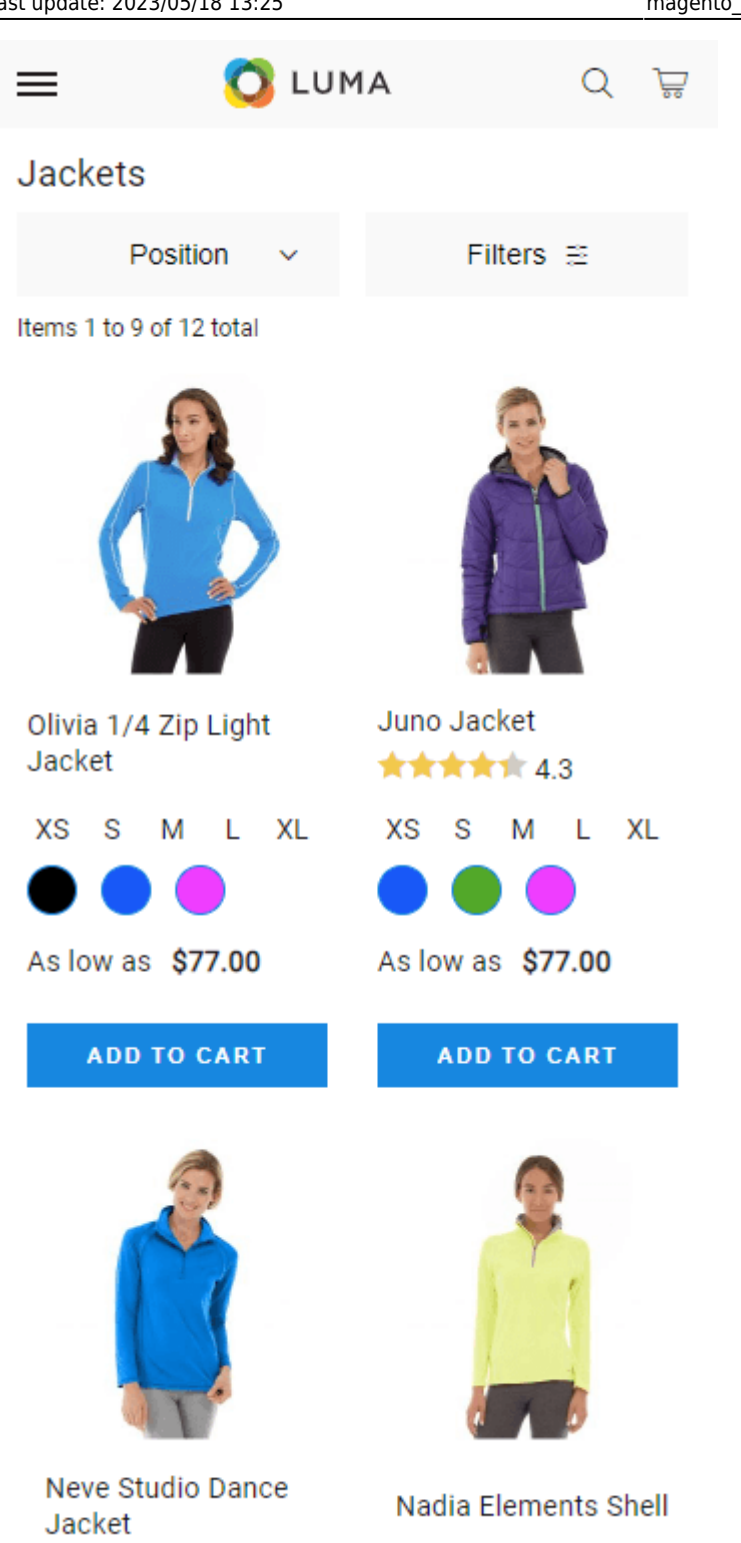

\*\*\*\*\* 3.0

Effortlessly generate Google AMP pages for Product pages.

\*\*\*\*\* 4.3

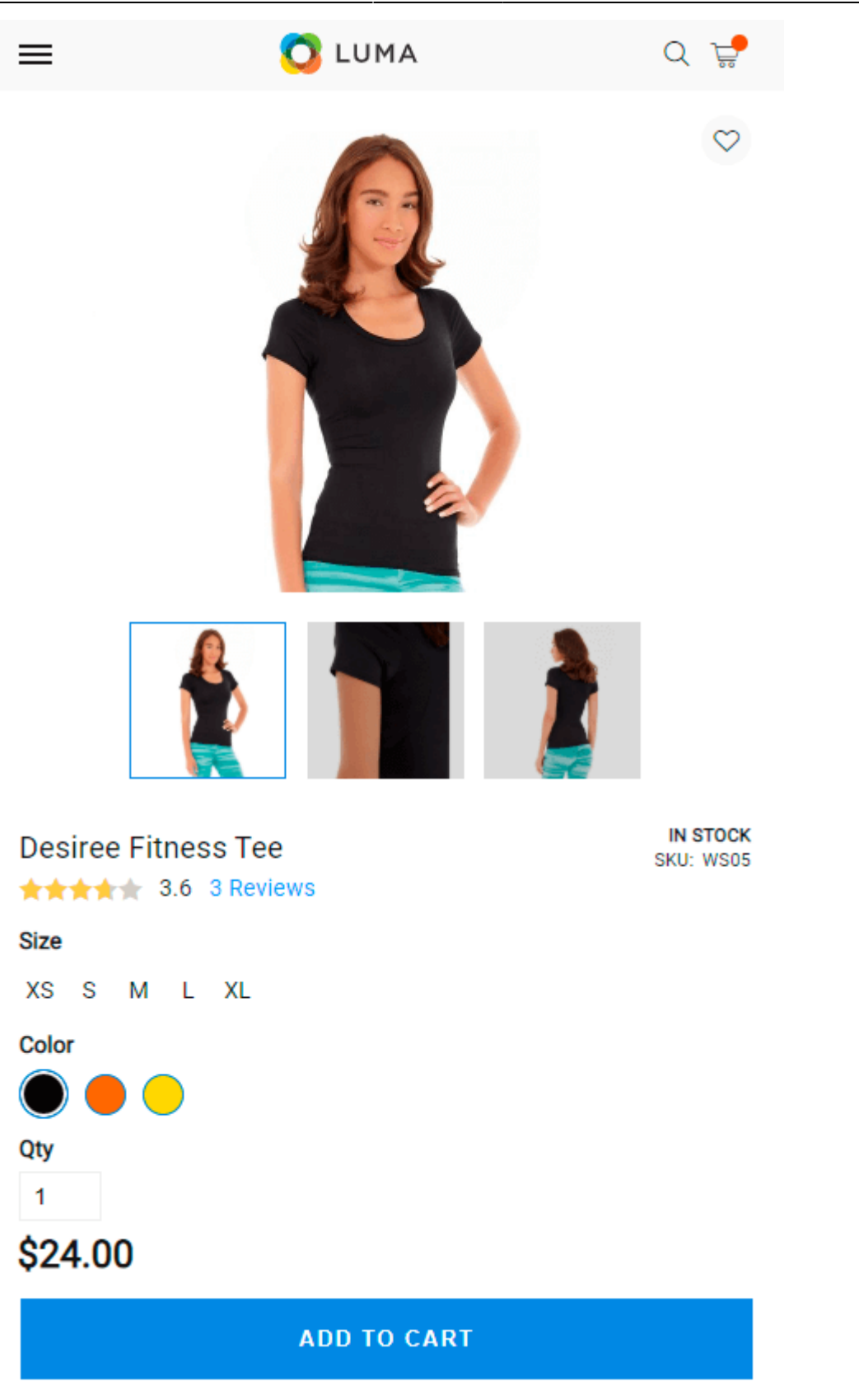

The extension also displays prices excluding/including taxes if applicable.

Show more information about the product.

#### Details

^

Getting chilly before class starts? Wear the Eos on your way to and from yoga for a cute and cozy warmup piece. Reach for its reliable comfort and enjoy a super-soft blend of fabrics finished in sporty style that includes a hidden kangaroo pocket.

| Semi-fitted.           |
|------------------------|
| Long-Sleeve.           |
| Machine wash/line dry. |

| More Information           | ^ |
|----------------------------|---|
| Style                      |   |
| Sweatshirt, Pullover       |   |
| Material                   |   |
| Fleece, Polyester, Spandex |   |
| Pattern                    |   |
| Solid                      |   |
| Climate                    |   |
| Cool, Indoor, Mild         |   |

Display customer reviews on the AMP pages. By default, the first 4 reviews of the product are displayed. Customers can click the **See More** button to open the next 4 reviews. Also, the store visitors can hide all the open reviews with the button **Hide**.

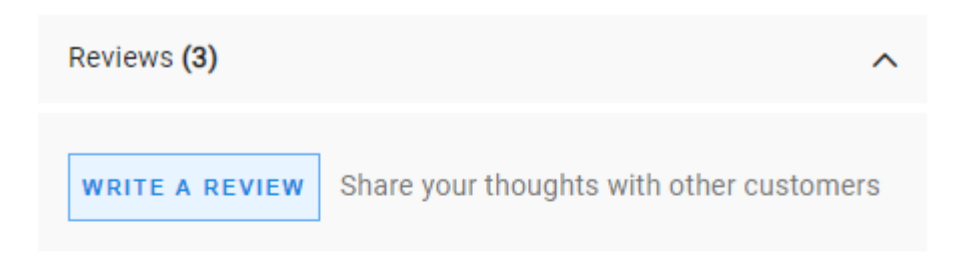

Olene

June 26, 2019 at 7:10 AM

I can't get enough of this hoodie

Rating

I can't get enough of this hoodie. It's so comfortable, I hate taking it off! I'm buying it in more colors now so that I can wear it more without people realizing that I wear the same thing every day ;)

Scarlet

June 26, 2019 at 7:10 AM

#### Not really flattering

Rating

Not really flattering for my body type

Martina

June 26, 2019 at 7:10 AM

#### Softest hoodie ever

Rating

This hoodie may be the softest thing I've ever touched! It's so perfect for curling up on a chilly day. I wore it hiking on a really cold day last November and it kept me really warm. My only issue is that it's kind of plain and unflattering. I would love to wear it all the time but it makes me look a little frumpy. Luma, I need this fabric with a more stylish design!

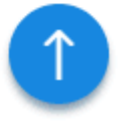

Allow customers to comfortably add their reviews right from AMP pages.

| You're reviewing:<br>Eos V-Neck Hoodie              | × |              |
|-----------------------------------------------------|---|--------------|
| Rating 🔺 🛧 🛧 🛧                                      |   |              |
| Nickname                                            |   |              |
| Anna                                                |   |              |
| Summary                                             |   |              |
| Nice hoodie!                                        |   | ^            |
| Review                                              |   |              |
| Really enjoyed the hoodie. Nice color and material. | , | er customers |
|                                                     |   |              |
| SUBMIT REVIEW                                       |   |              |
|                                                     |   |              |

Display the Related Products block on AMP pages and enable subscription block.

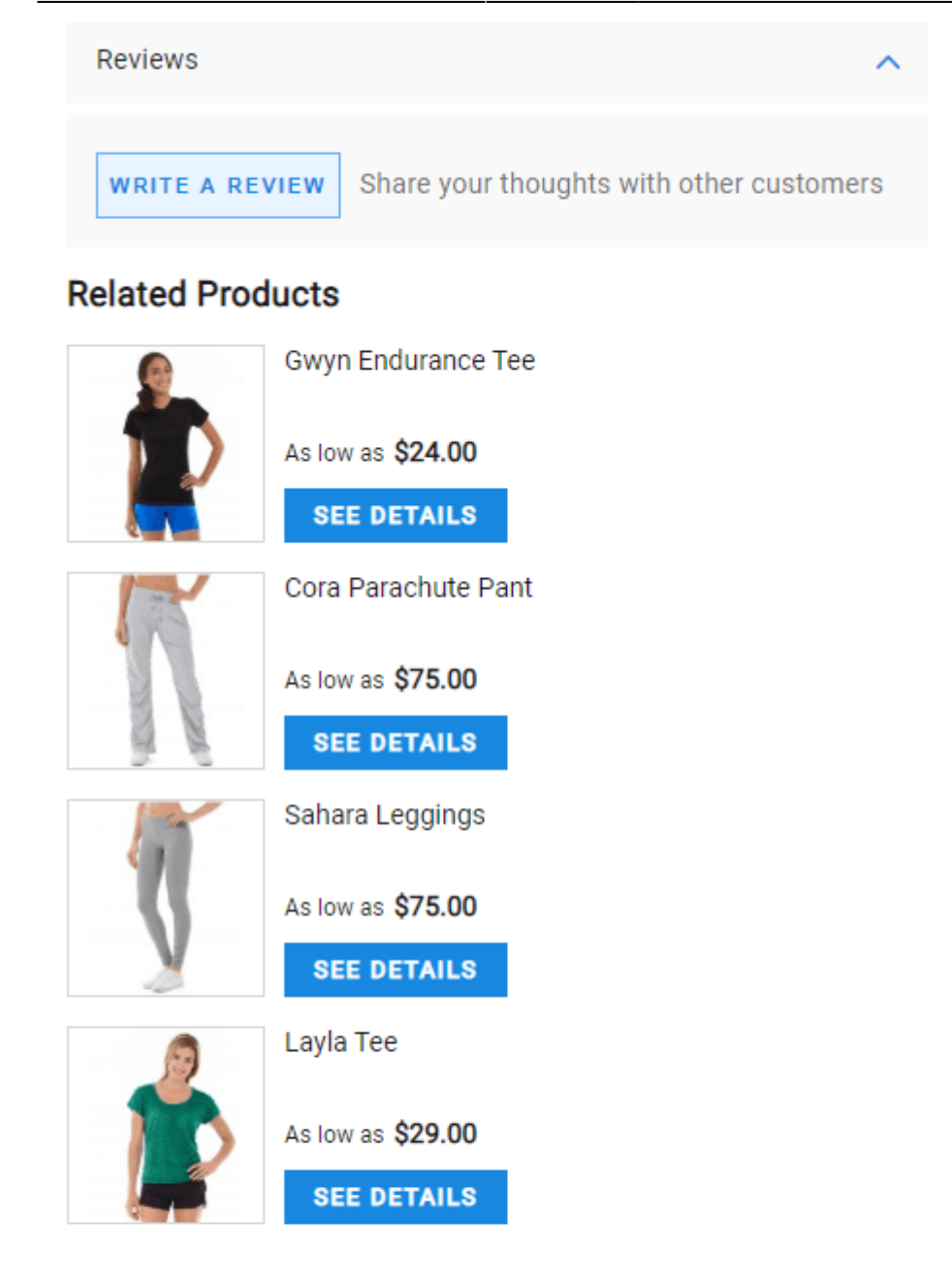

#### Subscription

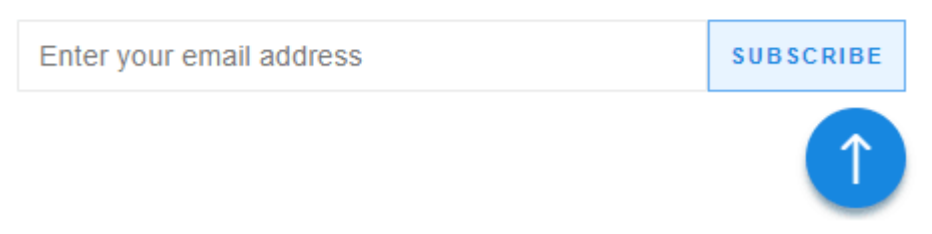

# How to apply filters on Desktop/Mobile with Varnish

If you need different types of cache for mobile and desktop devices, please, insert the following code snippet into the section vcl\_hash in the varnish configuration file (vcl).

Find out how to install the AMP for Magento 2 extension via Composer.

From: https://amasty.com/docs/ - Amasty Extensions FAQ

Permanent link: https://amasty.com/docs/doku.php?id=magento\_2:amp

Last update: 2023/05/18 13:25

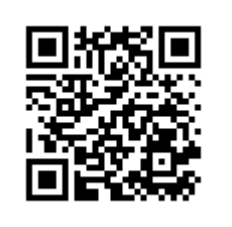